# BELANGRIJK! LEES DEZE OVEREENKOMST ALVORENS DE SOFTWARE TE INSTALLEREN!

Het aanvaarden van deze overeenkomst geeft U het recht tot gebruik van deze software, de software blijft echter altijd het eigendom van THSP. Wanneer U deze overeenkomst niet aanvaardt, kan U van Uw aankoop afzien en dient U het pakket terug te leveren aan Uw leverancier, binnen de 7 (zeven) werkdagen.

In deze overeenkomst worden de volgende termen gebruikt:

- De ontwikkelaar = THSP, vertegenwoordigd door Patrick Thijs, Oude Antwerpsebaan 32 bus 102, te 2800 Mechelen, België
- De gebruiker = Diegene die het pakket heeft aangekocht
- Het pakket = NewsCreator

De gebruiker mag het pakket op slechts één computer installeren.

Het is toegestaan om een reservekopie (backup) te maken van de installatie-disk en/of de programma's zoals ze op de computer van de gebruiker geinstalleerd staan. U mag de reservekopie enkel voor archiefdoeleinden gebruiken.

Het is niet toegestaan dit programma te decompileren of te disassembleren, tenzij U hiervoor voorafgaandelijk uitdrukkelijke schriftelijke toestemming hebt gekregen van de ontwikkelaar.

De gebruiker is er zich van bewust dat hij bij gebruik van het pakket, de geldende regelgeving met betrekking tot de auteursrechten dient na te leven. Het pakket mag niet gebruikt worden voor doeleinden die niet in overeenstemming zijn met deze wetgeving. De ontwikkelaar levert U enkel de software voor de weergave van geluidsbestanden en het beheren van de databasegegevens, het aanmaken van de geluidsbestanden en naleven van de reglementering met betrekking tot de auteursrechten valt volledig ten laste van de gebruiker.

De ontwikkelaar kan onder geen enkel beding verantwoordelijk gesteld worden voor eender welke schade die kan geleden worden door installatie en/of gebruik van dit pakket.

De ontwikkelaar heeft het recht om af te zien van verdere ontwikkeling en/of ondersteuning van dit pakket.

Door het installeren van dit pakket aanvaardt U automatisch de hierboven gestelde gebruikersovereenkomst.

# 2. Inleiding

NewsCreator is een programma dat in staat is om nieuws dat in droge vorm (enkel gesproken tekst, zonder achtergrondtune) te voorzien van een tune en eventueel ook een voor en na Jingle. Dit kan zowel handmatig als automatisch gebeuren. Dat laatste gebeurt via de zogenaamde command-line parameters, waarmee U instaat bent om een onbeperkt aantal soorten nieuwsbulletins aan te maken.

# **Systeemvereisten**

# **3.1 Hardware**

In principe is elke PC die Windows kan draaien geschikt om met NewsCreator te werken, maar om comfortabel te werken stellen we volgende minimum configuratie voor:

- Intel Pentium of gelijkwaardig
- 32 Mb RAM geheugen
- 14" scherm
- 20 Mb vrije schijfruimte
- Netwerkkaart

Uiteraard geldt hier, zoals vaak in de computerwereld het geval is, ook de regel dat meer beter is.

### 3.2 Software

NewsCreator is getest en goed bevonden onder volgende operatingsystems

- Windows 2000 Professional
- Windows XP

# 3.3 Netwerk

NewsCreator kan zonder problemen gebruikt worden binnen een netwerkomgeving.

#### 4. Installatie

Zorg ervoor dat de PC waarop U NewsCreator gaat installeren stabiel draait, en dat alle andere applicaties afgesloten zijn alvorens U begint met het installeren van het programma. Om NewsCreator te installeren start U het programma NewsCreator-Setup.exe

| Select Language                                     |                                |
|-----------------------------------------------------|--------------------------------|
| Please select the language that yo<br>installation. | u would like to use during the |
| U.S. English<br>Nederlands<br>Français<br>Deutsch   |                                |
| ОК                                                  | Cancel                         |

Kies de taal waarmee U wenst te werken, en klik op OK om verder te gaan, U krijgt dan het welkomsscherm van het installatieprogramma te zien.

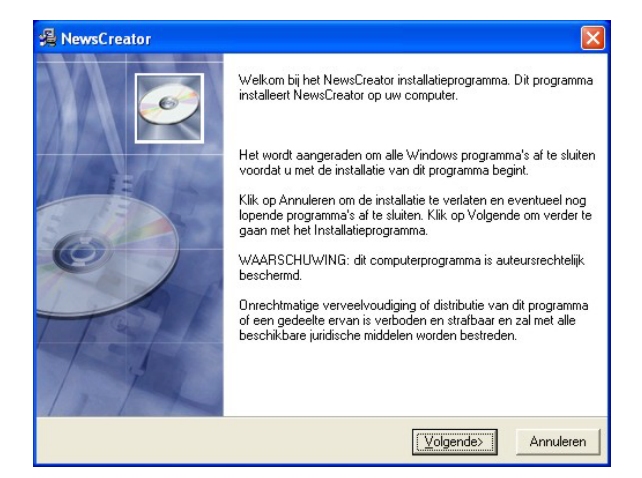

Klik op volgende om verder te gaan.

| Het installatieprogramma installeert New                                          | wsCreator in de volgende directory.                |
|-----------------------------------------------------------------------------------|----------------------------------------------------|
| Als u het in een andere directory wilt in:<br>locatie.                            | stalleren, klik dan op Bladeren en kies een andere |
| U kunt ervoor kiezen om NewsCreator                                               | niet te installeren: klik op Annuleren om het      |
| installatieprogramma te verlaten.                                                 |                                                    |
| nstallatieprogramma te verlaten.                                                  |                                                    |
| nstallatieprogramma te verlaten.<br>Doeldirectory<br>C:\Program Files\NewsCreator | Bjaderen                                           |

U kan nu opgeven op welke locatie het programma moet geïnstalleerd worden.

U krijgt dan de mededeling dat de installatie gaat starten, klik op volgende om verder te gaan.

| 🔏 NewsCreator                                                         | X                                               |
|-----------------------------------------------------------------------|-------------------------------------------------|
| Start de installatie                                                  |                                                 |
| U bent nu klaar om NewsCreator te installere                          | n.                                              |
| Druk op Volgende om met de installatie te be<br>opnieuw in te voeren. | ginnen of op Terug om de installatie-informatie |
| Wise Installation Wizard®                                             |                                                 |
|                                                                       | <ierug volgende=""> Annuleren</ierug>           |

De installatie start dan, dit kan, afhankelijk van de snelheid van Uw pc enkele seconden tot minuten duren.

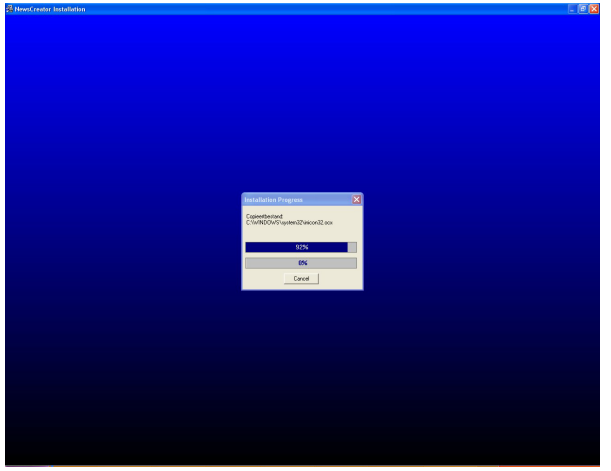

Tenslotte verschijnt de mededeling dat de installatie voltooid is.

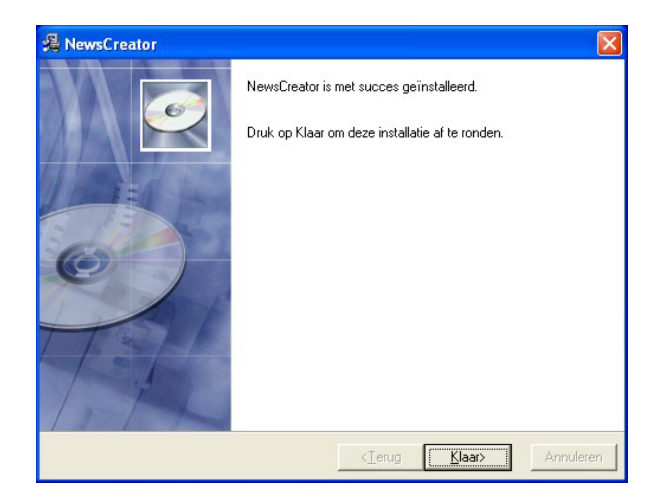

NewsCreator ©THSP 2004 Er bestaat een mogelijkheid dat U gevraagd wordt om de PC te herstarten, dit kan zelfs gebeuren voordat de installatie helemaal is afgerond, dit is normaal en is te wijten aan het feit dat sommige bestanden onder Windows niet kunnen vervangen worden terwijl Windows aan het draaien is. Nadat de PC herstart is kan U de installatie gewoon opnieuw starten.

U bent nu klaar om NewsCreator voor het eerst op te starten.

### 5. NewsCreator gebruiken

Start NewsCreator op door te dubbelklikken op het NewsCreator Icoontje op Uw desktop, of via het startmenu van Windows.

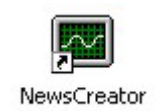

Het programma zal nu opstarten en er verschijnt een klein venster waarmee U het programma kan configureren en testen.

| NewsCreator        | 1.0       |
|--------------------|-----------|
| Bestand Instelling | en Test ? |
| Status :           |           |
| Taak voltooid      | 0%        |
| Totaal voltooid    | 0%        |

Wanneer we het programma voor het eerst gebruiken, moeten we eerst een kijkje nemen in het instellingenscherm.

### 5.1. Instellingen

Het programma kent maar 2 instellingen-menu's, eentje waar U kan bepalen met welke bestanden er gewerkt dient te worden, en eentje om de taal waarin het programma werkt te wijzigen.

| 🗃 Bestands-Instellingen  | X |
|--------------------------|---|
| Opener                   |   |
| C:\news\1kop.wav         |   |
| Tune                     |   |
| C:\news\2fil.wav         |   |
| Achtergrond Niveau 📲 🖨 🌫 |   |
| _ Nieuws                 |   |
| C:\news\nieuws.wav       |   |
| Sluiter                  |   |
| C:\news\3eindkop.wav     |   |
| Uitgangs-bestand         |   |
| c:\news\nieuws99.mp3     |   |
|                          |   |
|                          |   |
|                          |   |

5.1.1. Bestanden

Bij de bestandsinstellingen kan U opgeven met welke bestanden NewsCreator dient te werken.

**Opener :** Dit is de jingle die U eventueel VOOR het nieuws wil plaatsen, als U niets invult wordt er geen jingle gebruikt

<u>**Tune :**</u> Dit is de naam van het geluidsbestand dat U als achtergrond voor het nieuws wenst te gebruiken. Hou er rekening mee dat dit bestand voldoende lang dient te zijn om het langst mogelijke nieuwsbulletin te kunnen opvullen. Als Uw nieuwsbulletins bijvoorbeeld gemiddeld 2 minuten duren, voorziet U best een tune van 3 minuten. De lengte van de tune

wordt automatisch ingekort in functie van de lengte van het nieuws.

<u>Achtergrond Niveau</u>: Hier bepaalt U hoe luid de tune zal klinken, des te hoger deze waarde, des te luider de tune zal klinken tijdens het nieuws

<u>Nieuws</u>: Dit is de naam van het originele nieuwsbestand in zijn ruwe vorm, met andere woorden, het droge nieuws.

<u>Sluiter</u>: Dit is de naam van het geluidsbestand dat U als eind-jingle voor het nieuws wenst te gebruiken, indien U niks opgeeft wordt er uiteraard geen eind-jingle aan het nieuws toegevoegd.

<u>Uitgangs-Bestand</u>: Dit is de naam van het afgewerkte nieuws, dit mag NIET hetzelfde zijn als de naam van het originele bestand. De naam die U hier opgeeft is de naam die U in Uw automatisatie dient in te geven als naam van het nieuws.

Alle bestanden mogen zowel WAV als MP3 bestanden zijn, wanneer U bij het uitgangsbestand mp3 als extensie opgeeft, dan zal NewsCreator automatisch een MP3 bestand aanmaken. Wanneer snelheid belangrijk is, dan is het best om zoveel mogelijk met WAV bestanden te werken, dit bespaart veel tijd omdat het programma intern met WAV files werkt, MP3 bestanden worden dus altijd eerst omgezet naar WAV.

# 5.1.2. Talen

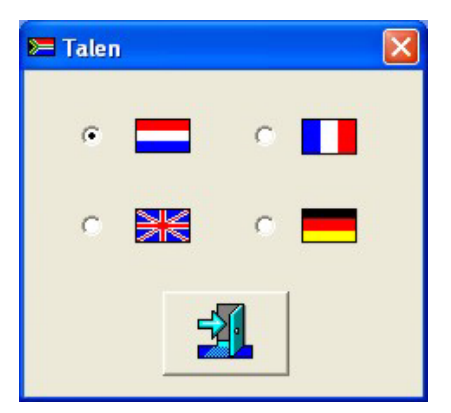

U kan NewsCreator in 4 veschillende talen gebruiken :

- Nederlands
- Engels
- Frans
- Duits

Wanneer U een nieuwe taal selecteert zal de gebruikersinterface meteen na het sluiten van het Talenvenster omschakelen naar de geselecteerde taal

# 5.2. Test

Via het testmenu kan U een nieuws bestand laten aanmaken bij wijze van test, dit is ideaal om te controleren of U de juiste bestanden hebt opgegeven en nergens iets vergeten bent. Het verloop van het aanmaken van het nieuws kan U gewoon meevolgen op het scherm. Uiteraard is dit slechts een testmenu, om het nieuws automatisch te laten aanmaken, dient U het programma op te starten met een zogeheten commandline parameter.

# 5.3. Command Line Parameter

Het is de bedoeling dat NewsCreator zijn taak automatisch kan uitvoeren, zonder dat U zelf het programma dient op te starten. Om dit te verwezenlijken hebt U een tweede programma nodig dat NewsCreator op regelmatige tijdstippen opstart.

In Windows zit reeds zo'n programma ingebouwd, namelijk "Geplande Taken", dit programma is te vinden in het configuratiescherm van Windows. U kan hier bepalen op welke tijdstippen NewsCreator dient uitgevoerd te worden.

Wie "Geplande Taken" te moeilijk vindt, of wie reeds in het bezit is van Rotator, die kan NewsCreator ook door Rotator laten starten.

In beide gevallen is de manier waarop het programma wordt gestart wel altijd dezelfde

De commando-regel om NewsCreator automatisch een taak te laten uitvoeren is :

#### Newscreator.exe /C:inibestand

Hier bij is *inibestand* de naam van het configuratiebestand waarmee NewsCreator dient te werken. Normaal gesproken is dit *newscreator.ini*, de commando regel zou er dus als volgt uitzien : **newscreator.exe** /**C:newscreator.ini** 

Maar U kan met meer dan 1 ini file werken, bijvoorbeeld om behalve een nationaal nieuws uit te mixen ook een regionaal en een sportnieuws uit te mixen. De werkmethode die U hiervoor dient te hanteren is heel eenvoudig :

- Stel in NewsCreator de juiste bestanden in
- Test de instellingen
- Sluit NewsCreator
- Hernoem het bestand newscreator.ini naar een andere naam, bijvoorbeeld sportnieuws.ini
- Herhaal bovenstaande stappen voor elk soort nieuws dat U wenst aan te maken

Laat vervolgens Newscreator draaien met het gewenste ini bestand en klaar is kees

**Belangrijk :** De ini-bestanden voor newscreator moeten ALTIJD in de programma-map van newscreator staan. Geef ENKEL de bestandsnaam van de inifile op als parameter, nooit het path

Wanneer U NewsCreator via de commandline parameters laat werken, dan sluit het programma zich automatisc af op het einde van het proces.